## 加工歪みのデータ補正方法

本技術資料では、RSD-SUNMAX シリーズで発生する加工歪みのデータ補正方法を説明します。

加工歪みとは?

加工歪みとは、例えば RDWorksV8 で正四角形の切断データを作成し、加工した場合に、角度が直角にならず、若干前後す る現象を言います。四角形だけではなく、どのようなデータであっても、微妙に歪むことになります。

RDWorksV8 のデータ

実際に加工結果

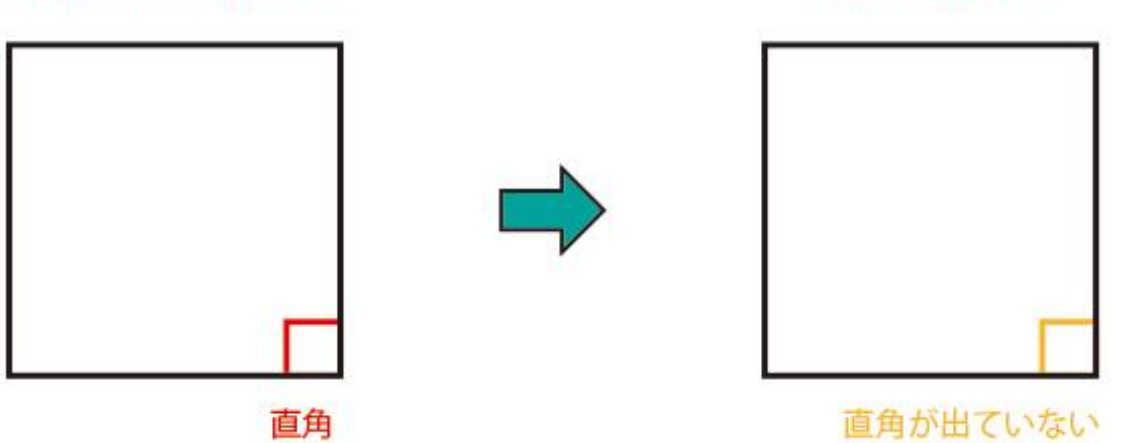

SUNMAX シリーズは規定の公差の範囲内の精度で組み立てられており、通常の使用においては加工歪みが問題になることはないと考えます。

しかし、精度を必要とする加工、微細彫刻など、どうしても完全に加工歪みを取り去りたい場合には、データを補正する ことにより、できるようになります。

## 加工歪みの原因

SUNMAX シリーズにおいて、加工歪みが発生するのは、ブロッタの可動範囲が正四角形ではなく、若干、平行四辺形になっていることに起因します。これはレーザー加工機だけではなく、ブロッタ形式の機械全般に言えることで、部品の組付け 段階の公差の規定によって、その歪み量の範囲が異なります。

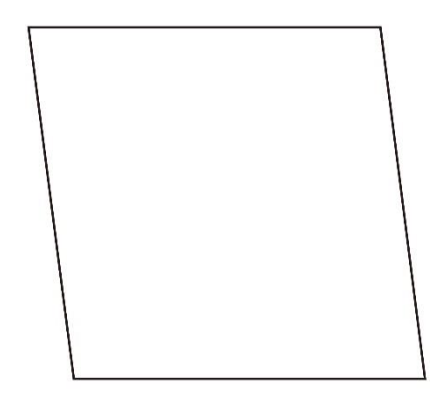

SUNMAX シリーズは製造段階、および出荷前検査において、歪みの測定を行い、公差 の範囲内であることの確認を行っています。しかし公差の範囲内であることと、完 全な直角実現できることとは意味合いが違ってきます。公差の範囲内での、微妙な 角度のズレが直角の誤差につながります。

平行四辺形

加工歪みの補正を行うために、実際に、実機で測定を行う必要があります。

## 測定方法

① RDWorksV8 を使用して、加工範囲内に収まる大きな対角線の切断データを作成します。

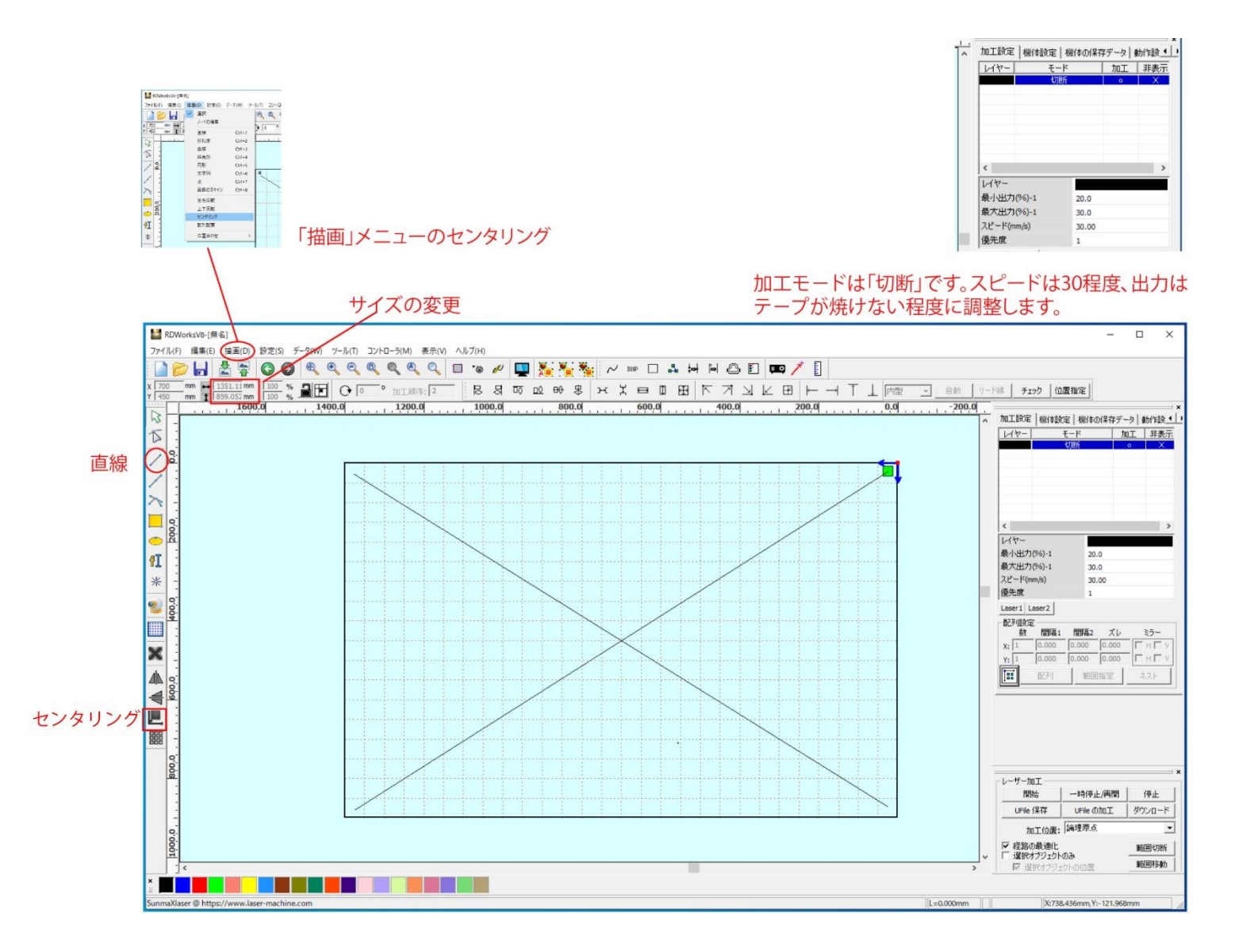

はじめに RDWorksV8 のツールバーにある「直線」ボタンをクリックして、デザイン画面上で左上から右下方向にマウスド ラッグして、直線オブジェクトを作成します。

次に今作った直線オブジェクトを選択状態にしたままで、プロパティツールバーにある「サイズの変更」をクリックして、 サイズを変更します。機種のサイズの-50mm 程度の値をセットしてください。

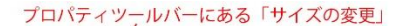

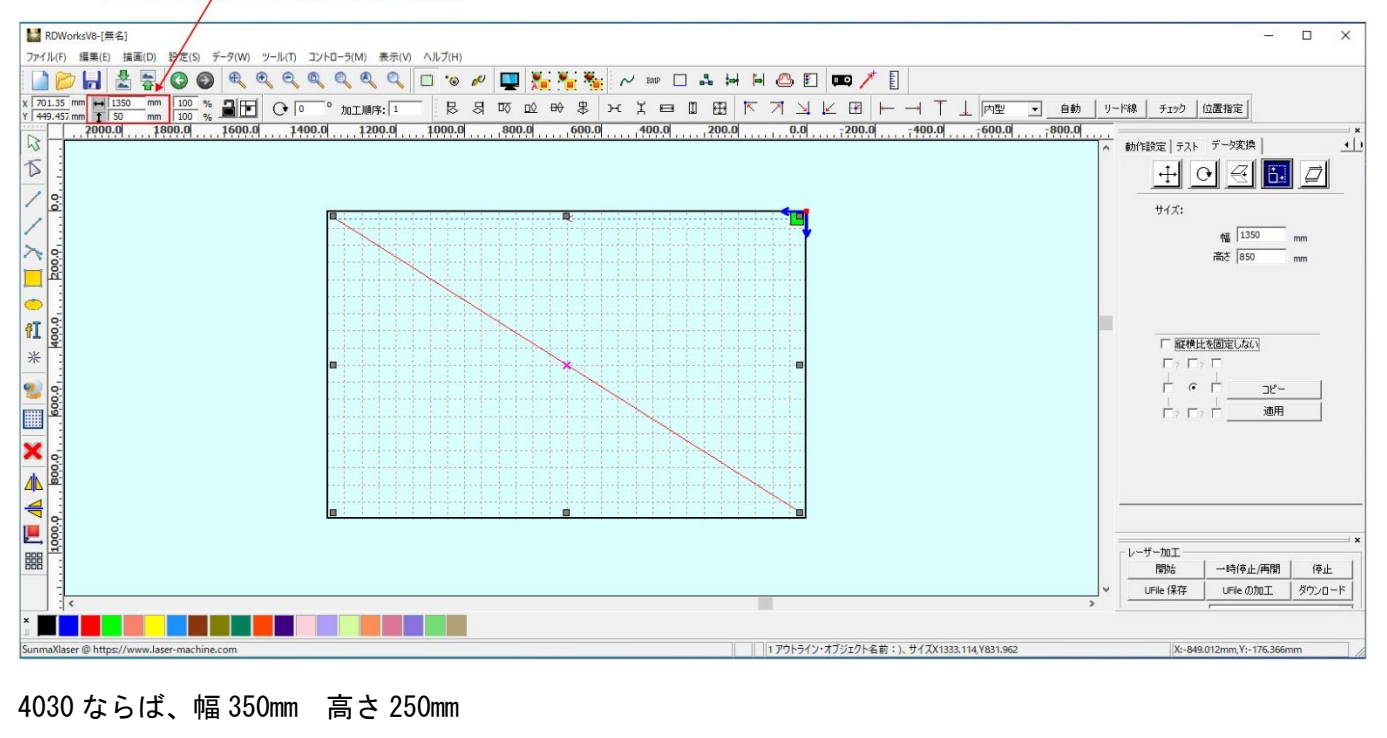

7050 ならば、幅 650mm 高さ 450mm 程度です。

サイズを変更したら、次にメニューバーの「描画」の「センタリング」をクリックしてください。これで、左上から右下 方向の対角線ができました。

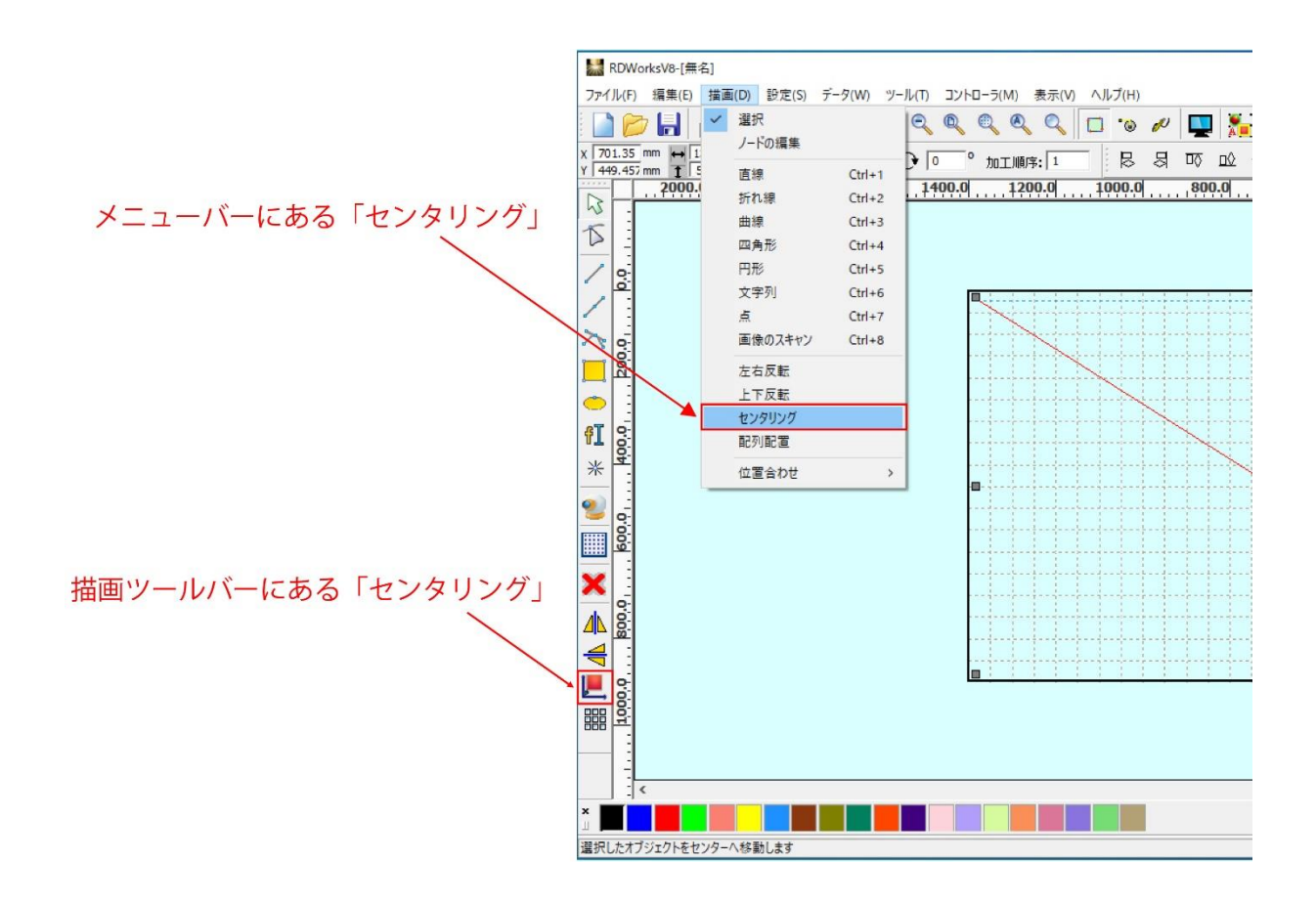

次は、右上から左下方向にマウスドラッグし、対角線を作成します。同様に、サイズ変更、センタリングを行って下さい。

② データができたら、ダウンロードを行い、切断加工を行います。

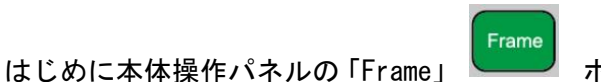

┃ ボタンを押下して、加工範囲を確認してください。

加工範囲の四隅にテープを貼ります。テープ内でレーザー照射の開始点・終了点が来るようにしてください。

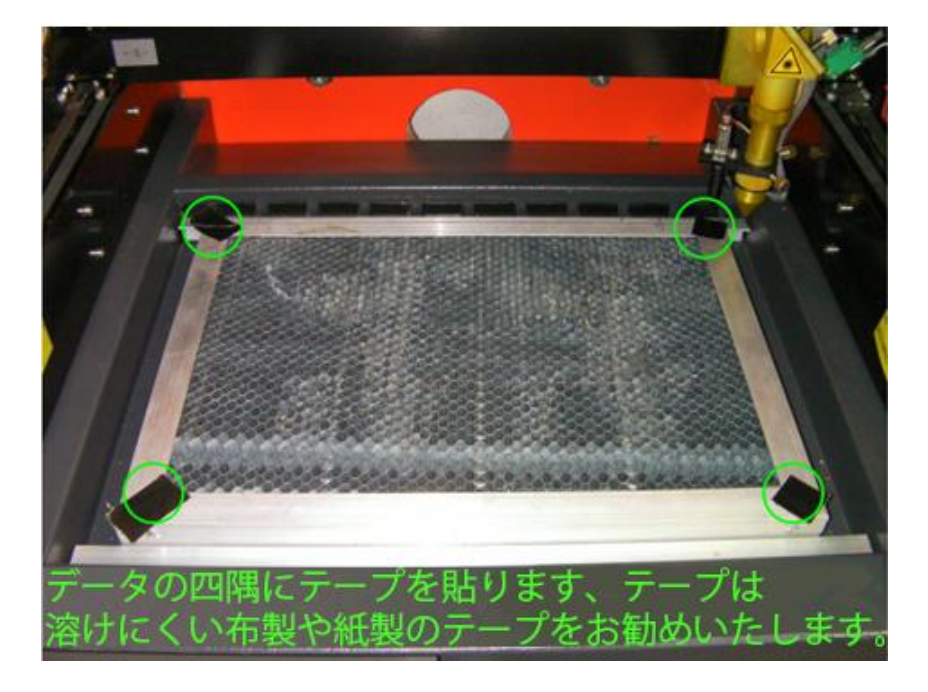

Origin 次は、加工範囲を確認したら、レーザーヘッドを加工開始点に移動させ、本体操作パネルの「Origin」 ボタン を押下して、レーザーヘッドの位置を論理原点として設定します。論理原点を設定することによって、データ原点と一致 する位置に加工が行われます。

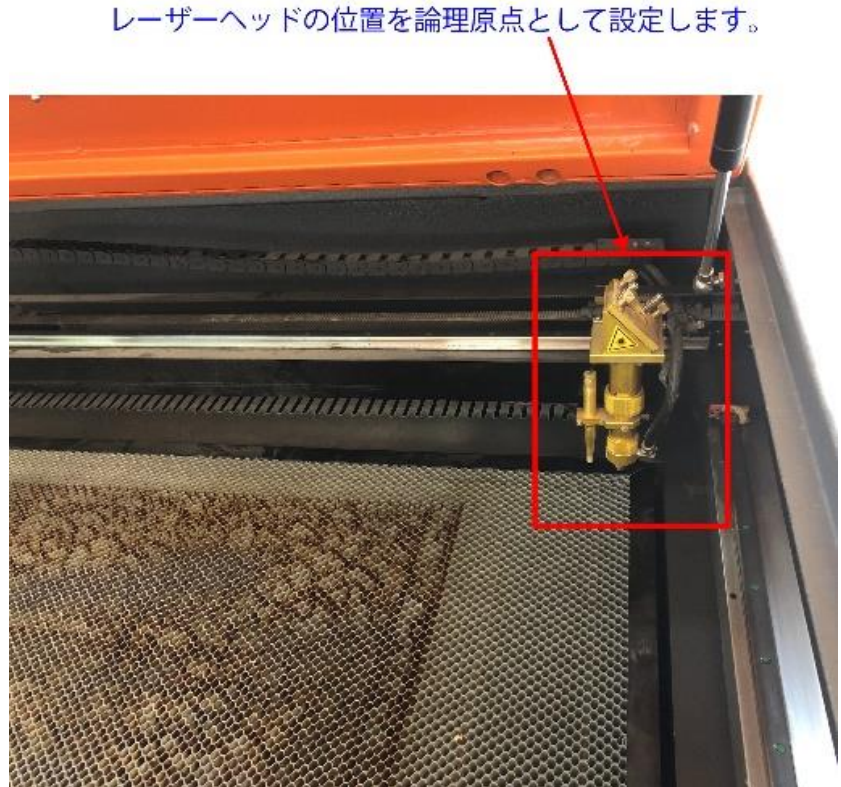

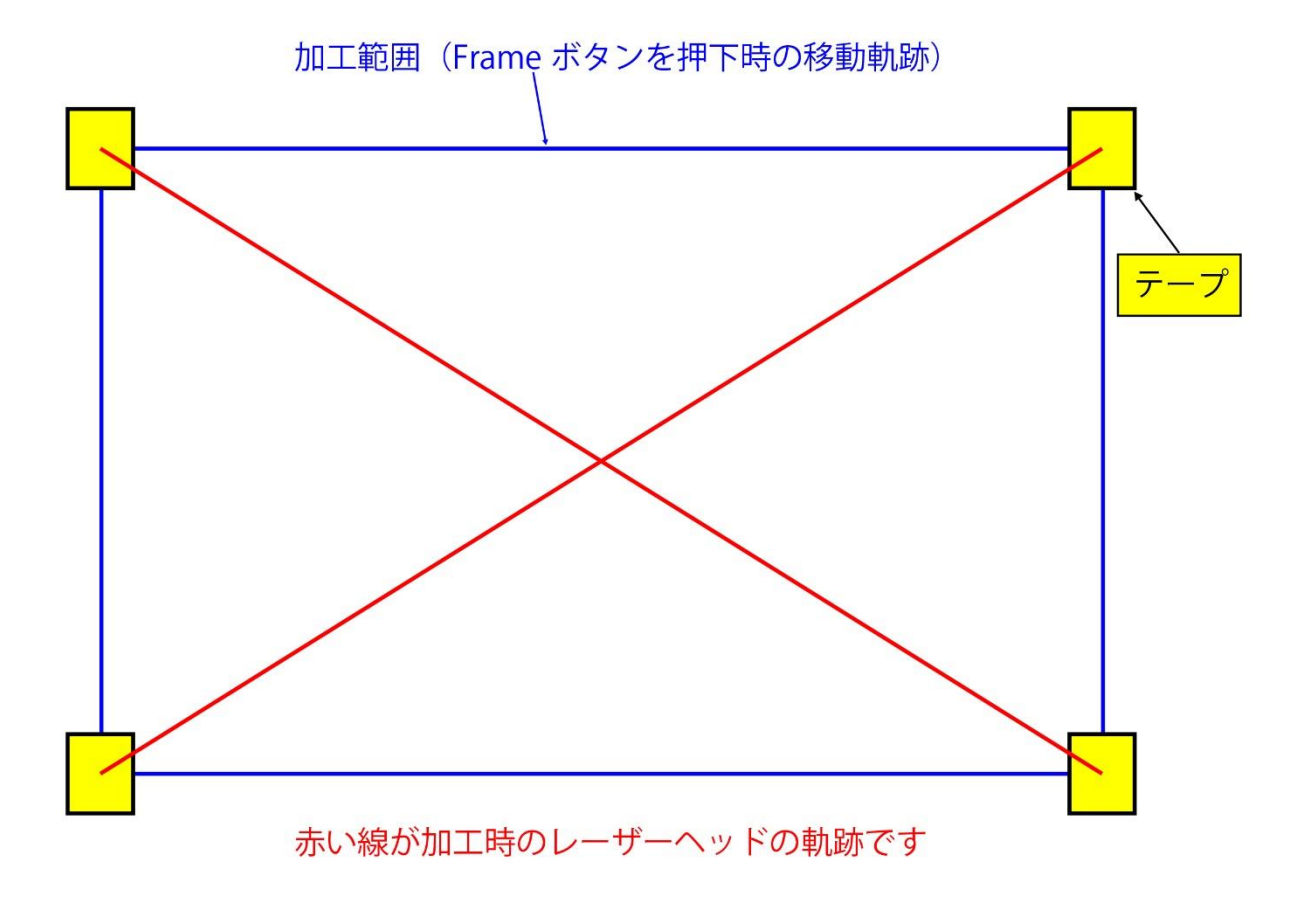

左上—右下の対角線をA、右上—左下の対角線をBとします。

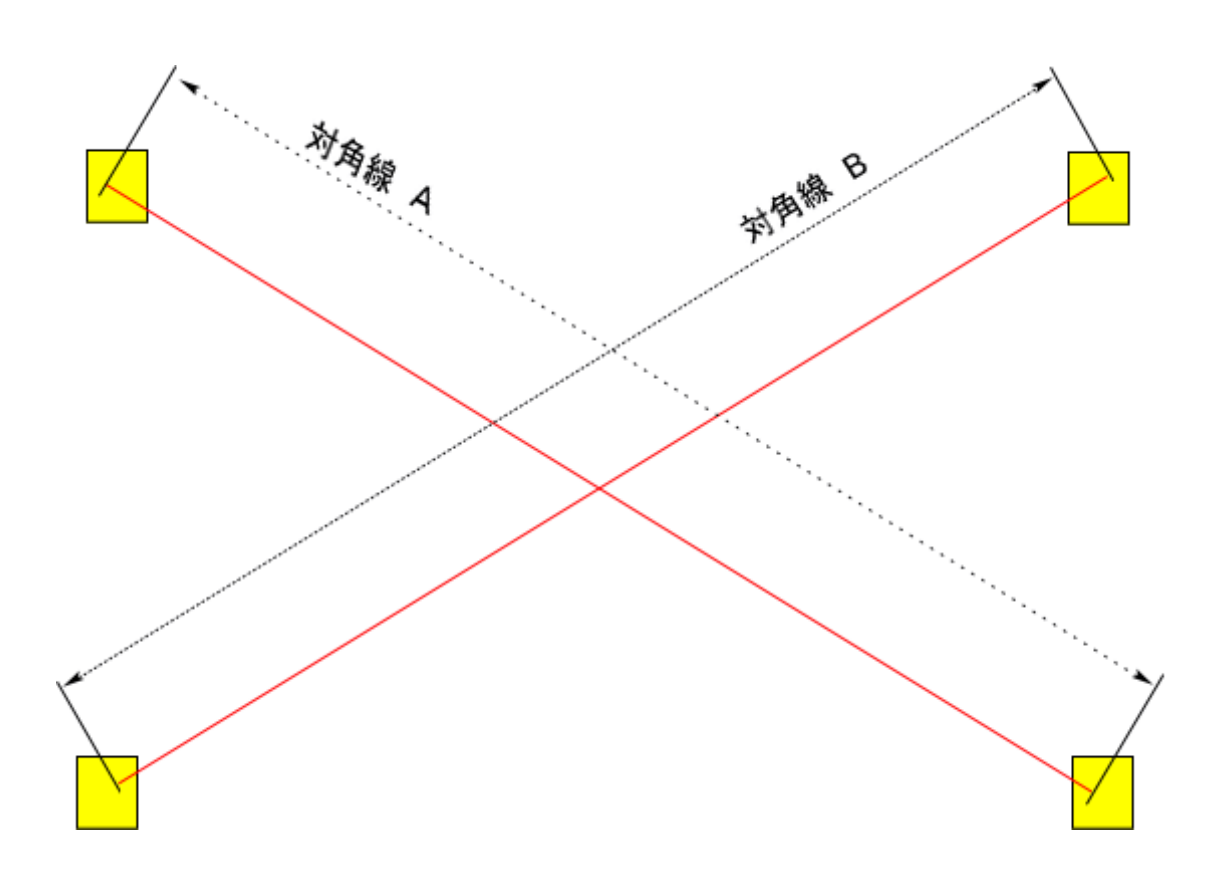

③ 角度を計算します。

AとBの長さを正確に測定してください。平行四辺形になっている場合は、必ずAとBの長さが異なります。 AとBが、精度良く、同一の数値だった場合は、加工歪みの補正は必要ありません。

AとBの値に差異があった場合は、下記の計算で傾き角度を求めます。

## $\cos \theta = (x^2 + y^2 - B^2) \div 2xy$

- B: 対角線の長さ
- X: RDWorks V8 でデータを作成した際のオブジェクトの X のサイズ
- y: RDWorks V8 でデータを作成した際のオブジェクトのYのサイズ

④ RDWorksV8の平行四辺形を変形する機能を使用して、加工歪みのデータ補正します。

「データ変換」画面の上に、傾きのボタンをクリックしてください。選択中のオブジェクトを傾きを適用する基準位置を 設定します。

|                                                                                                    | ――_傾きのボタン     |
|----------------------------------------------------------------------------------------------------|---------------|
| 傾き:<br>水平(H) 0 度<br>垂直(V) 0 度                                                                                                    |               |
| <ul> <li>■ 起点</li> <li>□ ? □ ? □</li> <li>□ ○ □ □ピー</li> <li>□ ○ □</li> <li>□ ○ □</li> <li>□ □ピー</li> <li>□ □ □</li> <li>□ □</li> <li>□ □</li> <l< td=""><td>_ 傾きを適用する基準位置</td></l<></ul> | _ 傾きを適用する基準位置 |

計算によって求められた COS Ø を角度に変換してください。これが傾き角度となります。傾き角度を水平の傾きに設定し ます。設定された傾きを適用させ。直角が出るようになります。

| 傾き:<br>水平(H) 0 度<br>垂直(V) 0 度 | ー傾き角度を設定します。  |
|-------------------------------|---------------|
|                               |               |
|                               | — 適用をクリックします。 |

※ 関数電卓がない場合は、エクセルを使用すると計算できます。
 COS θ の値が A1 のセルにある場合、エクセル関数は =DEGREES (ACOS (A1))です。

角度は90度近辺の数値になるはずです。

この角度から90を引いて下さい。それが補正値となります。

例 90.278 だった場合 0.278

89.468 だった場合 -0.532